# Probleemoplossing voor een UCS C-Series mLOM-kaart die niet met CIMC kan communiceren

### Inhoud

| Inleiding                                                                                                    |
|----------------------------------------------------------------------------------------------------|
| Voorwaarden                                                                                                    |
| Vereisten                                                                                                    |
| Gebruikte componenten                                                                                                    |
| Achtergrondinformatie                                                                                                    |
| Symptomen                                                                                                    |
| Symptoom 1. De CIMC GUI-displays "Kan niet communiceren met de adapterkaart - mLOM"                                        |
| Symptoom 2. De mLOM wordt niet weergegeven in de UCS-adapterlijst                                                          |
| Symptoom 3. De mLOM wordt niet weergegeven in CIMC CLI Scope Chassis outputs voor<br>"scope adapter mlom"                  |
| Symptoom 4. De mLOM wordt niet herkend door de IPMI-sensoren                                                               |
| Gedeeltelijke detectie van mLOM-kaart                                                                                      |
| Stappen voor probleemoplossing                                                                                             |
| Stap 1. Fysieke verbindingen controleren                                                                                   |
| Stap 2. Bevestig dat het BIOS alle poorten ingeschakeld heeft. Als ze niet ingeschakeld zijn.<br>schakelt u de poorten in. |
| Stap 3. Start CIMC opnieuw op                                                                                              |
| Stap 4. Voer het Cisco UCS Host Upgrade Utility (HUU) uit om de UCS opnieuw te starten                                     |
| Stap 5. De mLOM-adapterkaart fysiek opnieuw plaatsen                                                                       |
| Conclusie                                                                                                    |
| Gerelateerde informatie                                                                                                    |

# Inleiding

Dit document beschrijft hoe u problemen kunt oplossen met een Cisco UCS C-Series mLOM-kaart voor rackservers die niet met de CIMC kan communiceren.

### Voorwaarden

Vereisten

Er zijn geen specifieke vereisten van toepassing op dit document.

Gebruikte componenten

De informatie in dit document is gebaseerd op de volgende software- en hardware-versies:

- Cisco Unified Computing System (UCS) C220-M5 actieve firmware versie 4.0(4i)
- Cisco UCS VIC 1387 actieve firmware versie 4.3(3b) (Dit is de modulaire LAN-adapter op moederbord (mLOM))

De informatie in dit document is gebaseerd op de apparaten in een specifieke laboratoriumomgeving. Alle apparaten die in dit document worden beschreven, hadden een opgeschoonde (standaard)configuratie. Als uw netwerk live is, moet u zorgen dat u de potentiële impact van elke opdracht begrijpt.

# Achtergrondinformatie

De mLOM is geïnstalleerd in de Cisco UCS-controller, compute, Object Storage Disk (OSD) - computing en ceph-knooppunten.

Een virtuele interfacekaart (VIC) is de adapter die fungeert als de mLOM-kaart in de UCS-server.

De mLOM VIC-adapter is een in het veld vervangbare eenheid (FRU) die is geplaatst in controller, computer- en opslagservers, gebaseerd op de netwerkvereisten van Undercloud en Overcloud.

- De controllerserver heeft één mLOM met 2x10GigE-poorten, 1 LOM met 2x1 Gb-poorten en 1 Gb Cisco Integrated Management Controller-poort (CIMC).
- De computerserver heeft één mLOM met 2x10GigE-poorten, 1 LOM met 2x10 Gb-poorten, 2 PCIe-kaarten in sleuven 1 en 4 met 2x10GigE, en 1 GigE CIMC.
- De OSD-computerserver heeft één mLOM met 2x10GigE-poorten, 1 LOM met 2xGb-poorten en 2 PCIe-kaarten in sleuven 1 en 4 met 2x10GigE-poorten 10GigE, 1xGb CIMC-poorten.
- De opslagserver heeft één mLOM met 2x10GigE-poorten, 1 LOM met 2xGb-poorten en 1 Gb CIMC-poort.

De mLOM interfaces dienen voor Overcloud Provisioning, VNF Management en Orchestration, door VIM netwerkinterfaces te leveren voor verschillende netwerken. Deze netwerken kunnen externe drijvende IP-netwerken, interne API-netwerken, opslagnetwerken, opslagbeheernetwerken en huurdersnetwerken omvatten.

Probleemoplossing voor communicatieproblemen tussen de mLOM en de CIMC om te helpen bij het onderhouden van functies binnen deze netwerken.

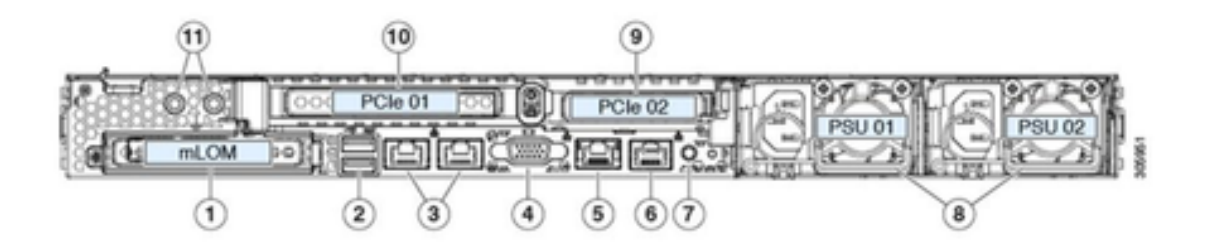

| 1 | Modular LAN-on-motherboard (mLOM) card bay<br>(x16 PCIe lane)                                                                                        | 7  | Rear unit identification button/LED                                                                       |
|---|----------------------------------------------------------------------------------------------------|----|----------------------------------------------------------------------------------------------------|
| 2 | USB 3.0 ports (two)                                                                                                    | 8  | Power supplies (two, redundant as 1+1)                                                                    |
| 3 | Dual 1-Gb/10-Gb Ethernet ports (LAN1 and<br>LAN2)<br>The dual LAN ports can support 1 Gbps and 10<br>Gbps, depending on the link partner capability. | 9  | PCIe riser 2/slot 2 (x16 lane)<br>Includes PCIe cable connectors for front-loading<br>NVMe SSDs (x8 lane) |
| 4 | VGA video port (DB-15 connector)                                                                                                    | 10 | PCIe riser 1/slot 1 (x16 lane)                                                                            |
| 5 | 1-Gb Ethernet dedicated management port                                                                                                    | 11 | Threaded holes for dual-hole grounding lug                                                                |
| 6 | Serial port (RJ-45 connector)                                                                                                    | -  |                                                                                                    |

# Symptomen

Symptoom 1. De CIMC GUI-displays "Kan niet communiceren met de adapterkaart - mLOM"

Bij toegang tot netwerk-/adapterkaart - mLOM in de UCS CIMC, geeft de GUI het bericht "Kan niet communiceren met de adapterkaart - mLOM. Herlaad de WebUI om de laatste gegevens te verkrijgen."

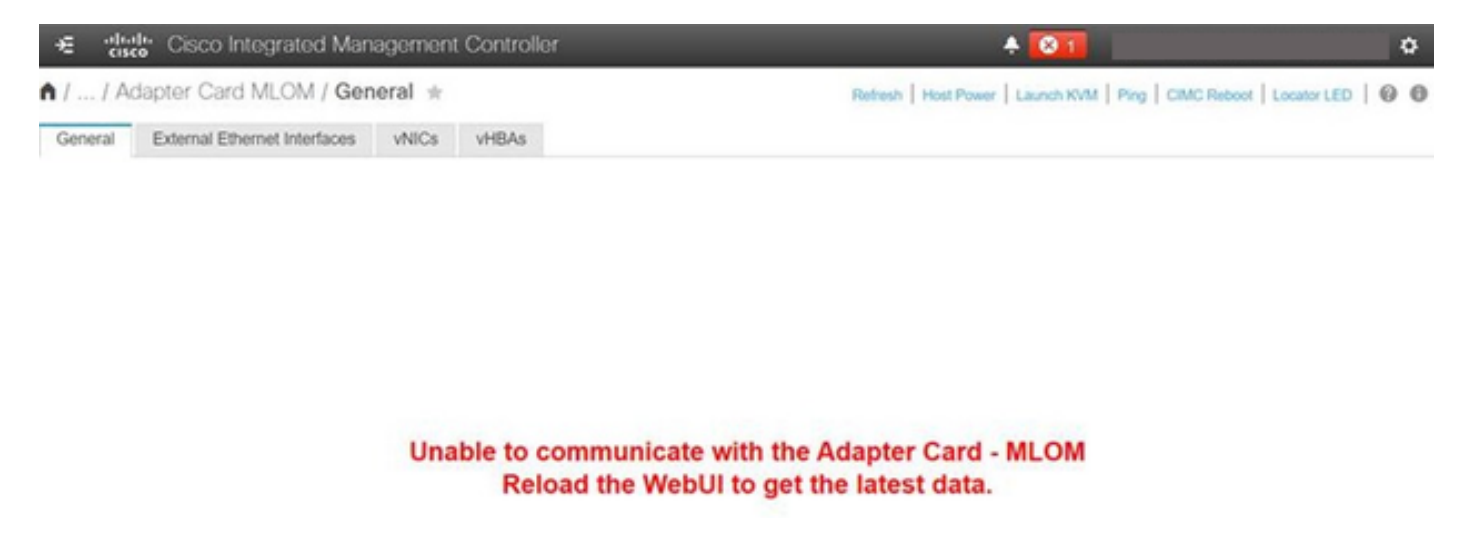

Symptoom 2. De mLOM wordt niet weergegeven in de UCS-adapterlijst

De mLOM-vermelding staat niet in de adapterlijst in het UCS Tech Support-bestand met de naam tech\_support.frupids, dat zich in het UCS Tech Support-bestandspad <TMP > tech\_support.frupids> bevindt.

Onder normale omstandigheden wordt de mLOM weergegeven in de adapterlijst van UCS Tech Support\_support\_frupids.

AdapterList: ... Slot: MLOM Description: Cisco UCS VIC1387 Virtual Interface Card - Dual Port 40Gb QSFP+ MLOM PID: UCSC-MLOM-C40Q-03 CPN: xxxxx powMin: xxxxx powMin: xxxxx Vendor: xxxxx Device: xxxxx SubVendor: xxxxx SubVendor: xxxxx SubDevice: xxxxx

Symptoom 3. De mLOM wordt niet weergegeven in CIMC CLI Scope Chassis outputs voor "scope adapter mlom"

```
C220-node/chassis # scope adapter mlom
Error: Managed object does not exist, use show command to list valid targets
```

Symptoom 4. De mLOM wordt niet herkend door de IPMI-sensoren

De mLOM-kaart wordt niet gedetecteerd door de IPMI-sensoren (Intelligent Platform Management Interface) in het UCS Tech Support-bestand <UCS Tech support > tmp > tech\_support>.

#### Gedeeltelijke detectie van mLOM-kaart

De CIMC observeert de serverinventaris via sensoren en verbindingen op het moederbord van de server, maar het besturingssysteem van de server observeert de hardware via de

gegevenskanalen van de server. Aangezien de CIMC en de server operating system inventaris verschillende fysieke paden gebruiken om de mLOM kaart te bewaken, kan de mLOM kaart gedeeltelijk worden gedetecteerd of CIMC inventarisgegevens kunnen andere resultaten tonen dan het server besturingssysteem.

 De mLOM kan worden weergegeven in het FRU-record (Field Replacable Unit) <UCS Tech Support > TMP > tech\_support.frupids>.

====== Dumping IPMI FRU Records ===== FRU Device Description : FRU\_MLOM (ID Board Mfg : Cisco Systems Inc Board Product : UCSC-MLOM-C40Q-03 Board Serial : FCH2328764C Board Serial : FCH2328764C Board Part Number : 73-17793-06 Board Extra : A03V04 Board Extra : 000000000 OEM (0xUnknown (0x9)) Record

Id: 757 severity: Normal dateTime: 2023-12-29 11:08:15 EST dateTimeOrder: 00028 description: "FRU\_MLOM MLOM\_PRSNT: Presence sensor for FRU\_MLOM, Device Inserted / Device Present was a

 Het BIOS Tech log <UCS Tech Support > mnt > jffs2 > BIOS > bt > BiosTech.log> kan laten zien dat de mLOM-kaart eerder is gedetecteerd.

```
7:2023 Dec 29 11:04:33 EST:mLomPresent = TRUE
7:2023 Dec 29 11:04:33 EST:mLomSku = mLOM-x8
```

 De mLOM kan worden weergegeven in de UCS Tech Support Inventive Adapter-lijst en de FRU Details-lijst <UCS Tech Support > var > inventaris-all>.

Adapter List slot-number: MLOM serial-number: FCH2328764C card-type: 81 asic-type: 1 product-id: UCSC-MLOM-C40Q-03 asic-name: cruz hw-part-no: 73-17793-06 hw-revision: 3 i2cLogicalBus: 112 new-card: no active: no standby-power: no overtemp-condition: no fan-running: no ncsiPackageId: 1 eth-interface: eth0 bmc-mac0: 2c:f8:9b:29:7d:de bmc-mac1: 2c:f8:9b:29:7d:df cruz-mac: 2c:f8:9b:29:7d:c2 ipAddress: 127.16.3.1 remoteIPAddress: 127.16.3.2 virtual-eth-if: eth0\_m3.4043 actions-blocked: yes capabilities: 0x1 diagnostic-mode: no UCSM-mode: Standalone description: . . . FRU Details FRU\_MLOM(ID8) Board Mfg : Cisco Systems Inc Board Product : UCSC-MLOM-C40Q-03 Board Serial : FCH2328764C Board Part Number : 73-17793-06 Board Extra : A03V04 Board Extra : 000000000 OEM (OxUnknown (Ox9)) Record

 De mLOM kan worden weergegeven in de CIMC CLI mLOM-adapterscope <details weergeven>uitgangen.

C220-WZP2204006C /chassis # scope adapter MLOM C220-WZP2204006C /chassis/adapter # show detail PCI Slot MLOM: Product Name: N/A Serial Number: FCH22127H6J Product ID: UCSC-MLOM-C40Q-03 Adapter Hardware Revision: 3 Current FW Version: N/A VNTAG: N/A FIP: N/A LLDP: N/A PORT CHANNEL: N/A Configuration Pending: Cisco IMC Management Enabled: no VID: N/A Vendor: N/A Description: Bootloader Version: N/A FW Image 1 Version: N/A FW Image 1 State: N/A FW Image 2 Version: N/A

FW Image 2 State: N/A
FW Update Status: N/A
FW Update Error: N/A
FW Update Stage: N/A
FW Update Overall Progress: N/A

### Stappen voor probleemoplossing

Controleer tussen elke stap of de mLOM-kaart te zien is in de scope-chassis-uitgangen van <show PCI-adapter>.

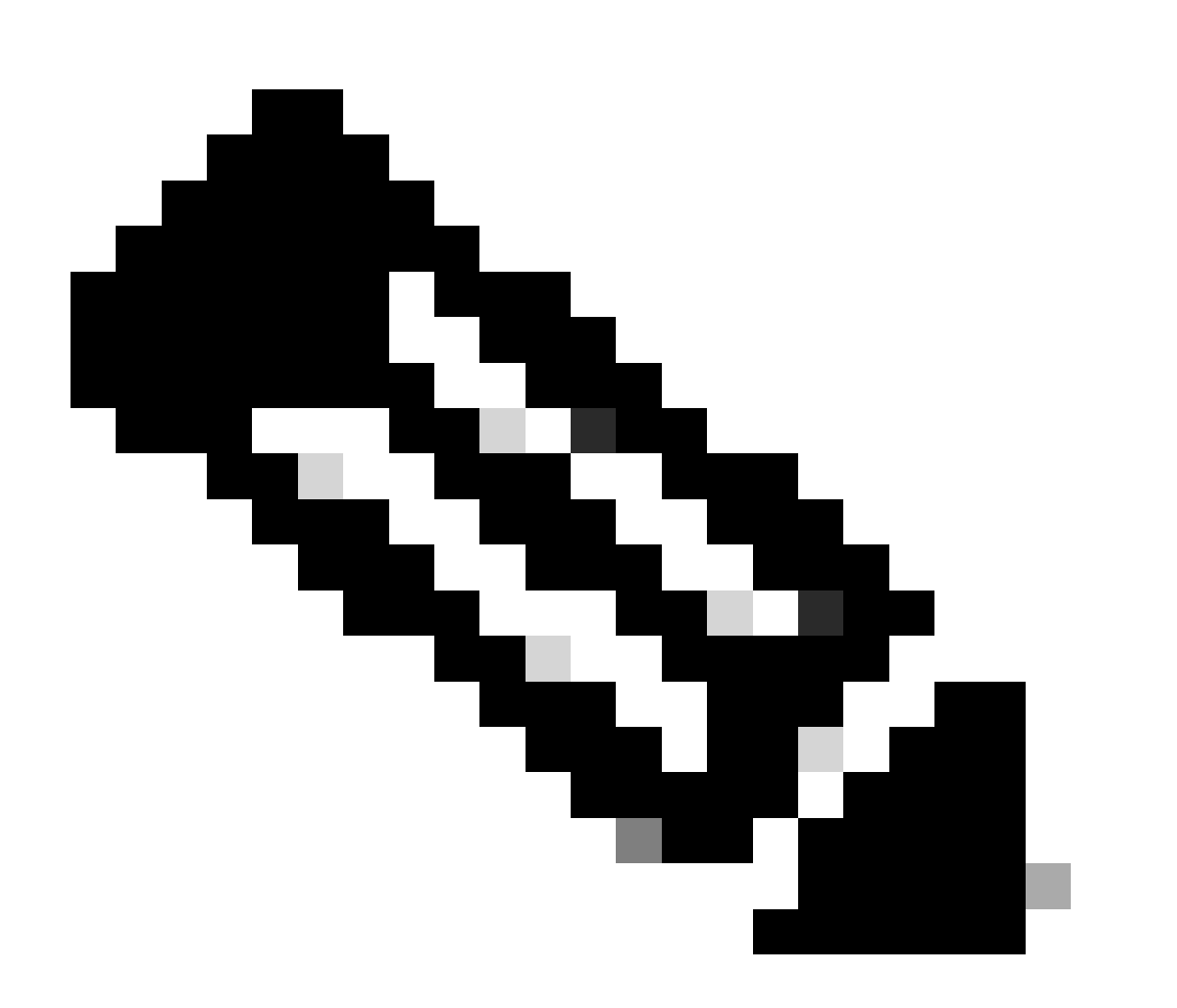

Opmerking: 'Niet-geladen' kan nog steeds in deze uitgangen verschijnen vanwege de serverstatus, in plaats van een probleem in de communicatie met mLOM-kaart.

MLOM 0x1137 0x0042 0x1137 0x015d 4.3(3b) Cisco UCS VIC 1387 MLOM Not-Loaded <<<<<<< MRAID 0x1000 0x0014 0x1137 0x020e 51.10.0-3151 Cisco 12G Modular Raid... Not-Loaded L 0x8086 0x1563 0x1137 0x01a3 0x80000EC9... Intel X550 LOM Not-Loaded

#### Stap 1. Fysieke verbindingen controleren

Traceer de kabels van de twee poorten op de mLOM naar de switch van het netwerk om er zeker van te zijn dat ze niet beschadigd zijn. Vervang indien nodig kabels en Small Form-factor Pluggable (SFP).

- Verbreek de verbinding en sluit de SFP's opnieuw aan op de server-end en beoordeel de mLOMconnectiviteit.

- Koppel de SFP's los en sluit ze opnieuw aan op de mLOM-kaart en beoordeel de mLOMconnectiviteit.

Stap 2. Bevestig dat het BIOS alle poorten ingeschakeld heeft. Als ze niet ingeschakeld zijn, schakelt u de poorten in.

Stap 2.1. Open het BIOS op de server door de server te herstarten en op F2 te klikken om het hulpprogramma Apple Setup te openen.

Stap 2.2. Navigeer in het BIOS-menu naar de geavanceerde LOM- en PCI-opties en zorg ervoor dat alle on-board LOM-poorten zijn ingeschakeld.

| Aptio Setup Utility – Copyright (C) 2019 American Megatrends, Inc.<br>LOM and PCIe Slots Configuration |                          |                                 |  |  |  |  |  |  |
|----------------------------------------------------------------------------------------------------|--------------------------|---------------------------------|--|--|--|--|--|--|
| Current Boot Mode<br>SecureBoot Support                                                                | UEFI<br>Disabled         | PCIe Slots Inventory<br>Details |  |  |  |  |  |  |
| SWRAID Configuration<br>pSATA SATA OpROM<br>M.2 SATA OpROM                                             | [DISABLED]<br>[AHCI]     |                                 |  |  |  |  |  |  |
| M.2 HWRAID Controller<br>MSTOR-RAID Option ROM<br>Mode                                                 | [Enabled]                |                                 |  |  |  |  |  |  |
|                                                                                                    |                          | ++: Select Screen               |  |  |  |  |  |  |
| LUM and PCIe Slots Confi                                                                               | guration                 | 14: Select Item                 |  |  |  |  |  |  |
| HII UNDOARD LUM PORTS                                                                                  | [Enabled]                | Enter: Select                   |  |  |  |  |  |  |
| ▶ PCTe Slots Inventoru Det                                                                             | aile                     | F1: General Heln                |  |  |  |  |  |  |
| PCIE Link Speed Configur                                                                               | ation                    | F9: Optimized Defaults          |  |  |  |  |  |  |
| PCI OpROM Configuration                                                                                | F10: Save & Reset System |                                 |  |  |  |  |  |  |
|                                                                                                    |                          | ESC: Exit                       |  |  |  |  |  |  |
|                                                                                                    |                          | K/M: Scroll help UP/DOWN        |  |  |  |  |  |  |
| Vencion 2 20 1276 Conunight (C) 2019 American Magatrande Tec                                           |                          |                                 |  |  |  |  |  |  |
| AB                                                                                                    |                          |                                 |  |  |  |  |  |  |

Stap 2.3. Navigeer naar de details van de inventaris voor PCIe-sleuven. De gegevens van de Slot mLOM kaart moeten daar worden getoond. Bijvoorbeeld, ontbrekende sleuf mLOM.

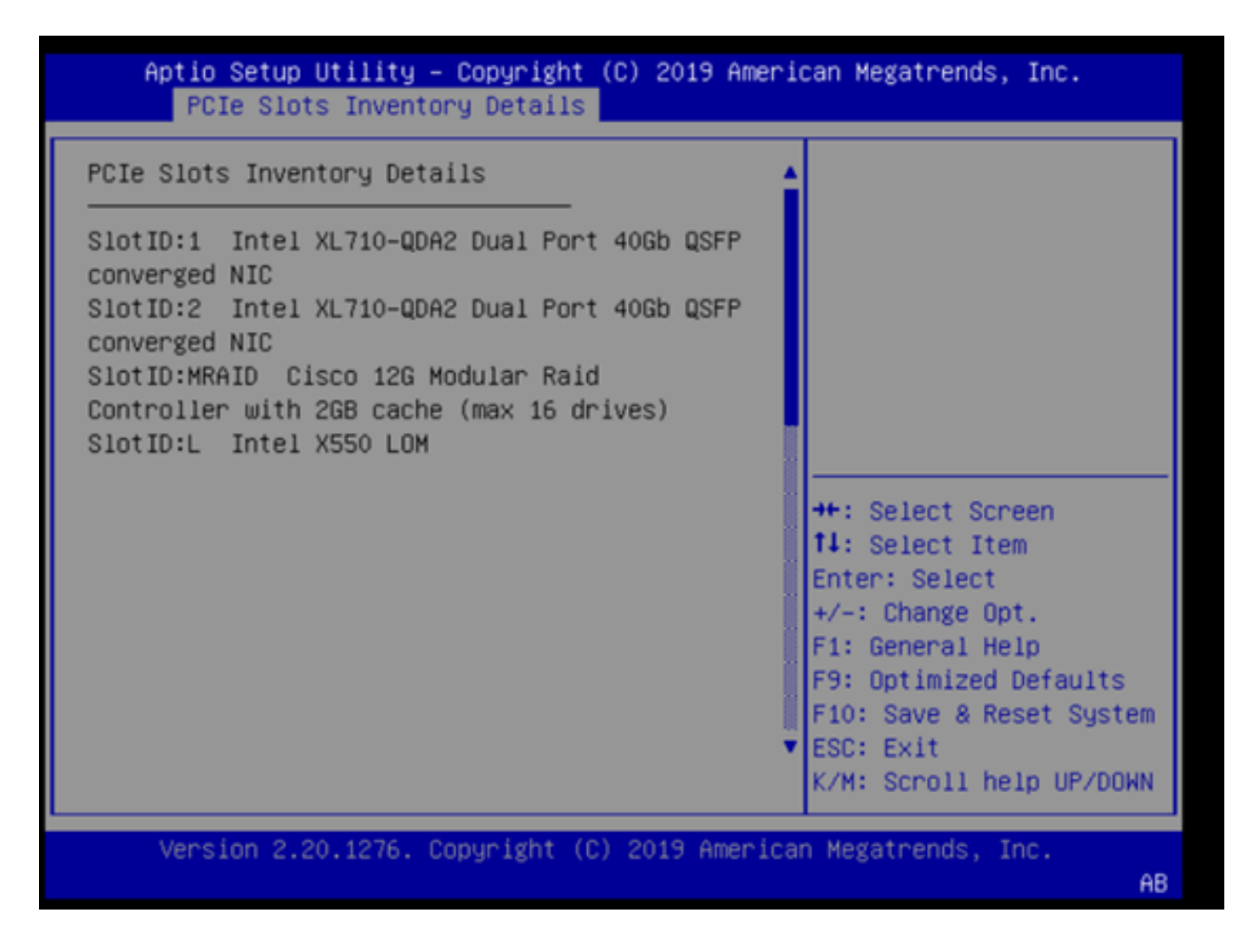

Stap 3. Start CIMC opnieuw op

Een CIMC-reboot start alleen het CIMC-beheervliegtuig opnieuw op. Er is geen invloed op het servergegevensvlak.

Stap 3.1. Voer de CIMC-opdrachtmodus Server# scope cimc in.

Stap 3.2. Start CIMC opnieuw op met Server /cimc # opnieuw opstarten.

Stap 4. Voer het Cisco UCS Host Upgrade Utility (HUU) uit om de UCS opnieuw te starten

Stap 4.1. Verzamel hun firmware-versie met behulp van de opdracht <show short>.

Running: showBrief Fri Dec 29 11:13:29 EST 2023 BMC Version Info ver: 4.0(4i) <<<<<< Firmware Version

Stap 4.2. Download van de website Cisco Software Download het juiste Cisco UCS Host Upgrade

Utility voor de versie van UCS-firmware. https://software.cisco.com/download/home

Bijvoorbeeld, voor een UCS C220 M5 met versie 4.0(4i), is de correcte nutsversie ucs-c220m5huu-4.0.4i.iso.

https://software.cisco.com/download/home/286318809/type/283850974/release/4.0(4i)

Stap 4.3. Reflash de UCS-firmware met behulp van de procedure die wordt vermeld in de sectie 'Firmware updaten met de optie Alle opties bijwerken' in de 'Gebruikershandleiding voor Cisco Host Upgrade Utility' voor hetzelfde model van Cisco UCS-server.

Voor een UCS C220 M5-modelserver vindt u de handleiding voor het bijwerken van de firmware bijvoorbeeld op <u>https://www.cisco.com/c/en/us/td/docs/unified\_computing/ucs/c/sw/lomug/2-0-x/3\_0/b\_huu\_3\_0\_1/b\_huu\_2\_0\_13\_chapter\_011.html</u>.

 Als de HUU een melding verschijnt die aangeeft dat "De actieve en pakketversies hetzelfde zijn, geen update.", tijdens de reflash procedure, de juiste firmware is al actief in deze UCSserver.

| Cisco Host Update Utility v4.0.4i                                                                                                    |    |                         |          |            |                  |                  |       |        |                     |         |                     |     |
|----------------------------------------------------------------------------------------------------|----|-------------------------|----------|------------|------------------|------------------|-------|--------|---------------------|---------|---------------------|-----|
| Cisco UCSC-C220-M5SX Server                                                                                                    |    |                         |          |            |                  |                  |       |        |                     |         |                     |     |
| Components Storage Drives Persistent Memory Help                                                                                                    |    |                         |          |            |                  |                  |       |        |                     |         |                     |     |
| Select Al                                                                                                    | Id | Component Name          |          |            |                  |                  |       | Slot   | Current Version     |         | Package Version     | - A |
|                                                                                                    | 1  | BIOS                    |          |            |                  |                  |       | N/A    | C220M5.4.0.4o.0.111 | 2191020 | C220M5.4.0.4o.0.111 | 210 |
|                                                                                                    | 2  | CIMC                    |          |            |                  |                  |       | N/A    | 4.0(4)              |         | 4.0(4i)             |     |
|                                                                                                    | 3  | Intel XL710-QDA2 Dual P | Port 40G | b QSFP     | converged NIC(Er | able Security Ch | ecks) | 1      | 0x800042E3-1.816.1  |         | 0x800042E3-1.816.1  |     |
|                                                                                                    | 4  | Intel XL710-QDA2 Dual F | Port 40G | b QSFP     | converged NIC(En | able Security Ch | ecks) | 2      | 0x800042E3-1.816.1  |         | 0x800042E3-1.816.1  |     |
|                                                                                                    | 5  | Cisco 12G Modular Raid  | Control  | ier with 2 | GB cache (max 1  | 6 drives)        |       | MRAID  | 50.8.0-2649         |         | 50.8.0-2649         |     |
|                                                                                                    | 6  | Intel X550 LOM(Enable S | Security | Checks)    |                  |                  |       | L      | 0x80000E4C-1.816.1  |         | 0x80000E4C-1.816.1  |     |
| Image: Second second second             |    |                         |          |            |                  |                  |       |        |                     |         |                     |     |
|                                                                                                    |    | Verify Last Update      |          | Restor     | e CIMC Defaults  |                  | Sa    | e Logs |                     | E       | it.                 |     |
| Current Activit                                                                                                    | y  |                         |          |            |                  |                  |       |        |                     |         |                     |     |
| No Update in Progress                                                                                                    |    |                         |          |            |                  |                  |       |        |                     |         |                     |     |
| Execution Los                                                                                                    | 15 |                         |          |            |                  |                  |       |        |                     |         |                     |     |
| Collection 2015 respective Concerning and packaged versions are same_skip update for CNC, slotNA.     2024-01-08 18:57:43,517 INFO:Running and packaged versions are same_skip update for CNC, slotNA.     2024-01-08 18:57:43,517 INFO:Running and packaged versions are same_skip update for CNC, slotNA.     2024-01-08 18:57:43,517 INFO:Running and packaged versions are same_skip update for CNC, slotNA.     2024-01-08 18:57:43,518 INFO:Running and packaged versions are same_skip update for CNC, slotNA.     2024-01-08 18:57:43,518 INFO:Running and packaged versions are same_skip update for CNC, slotNA.     2024-01-08 18:57:43,518 INFO:Running and packaged versions are same_skip update for CNC, slotNA.     2024-01-08 18:57:43,518 INFO:Running and packaged versions are same_skip update for CNC, slotNA.     2024-01-08 18:57:43,519 INFO:Running and packaged versions are same_skip update for CNC, slotNA.     2024-01-08 18:57:43,519 INFO:Running and packaged versions are same_skip update for CNC, slotNA.     2024-01-08 18:57:43,519 INFO:Running and packaged versions are same_skip update for CNC, slotNA.     2024-01-08 18:57:43,519 INFO:Running and packaged versions are same_skip update for CNC, slotL.     2024-01-08 18:57:43,519 INFO:Running and packaged versions are same_skip update for CNC, slotL.     2024-01-08 18:57:43,519 INFO:Running and packaged versions are same_skip update for CNC, slotL.     2024-01-08 18:57:43,519 INFO:Running and packaged versions are same_skip update for CNC, slotL.     2024-01-08 18:57:43,519 INFO:Running and packaged versions are same_skip update for CNC, slotL.     2024-01-08 18:57:43,519 INFO:Running and packaged versions are same_skip update for CNC, slotL.     2024-01-08 18:57:43,519 INFO:Running and packaged versions are same_skip update for CNC, slotL.     2024-01-08 18:57:43,519 INFO:Running and packaged versions are same_skip update for CNC, slotL.     2024-01-08 18:57:43,519 INFO:Running and packaged versions are same_skip update for CNC, slotL.     2024-01-08 18:57:43,519 INFO: |    |                         |          |            |                  |                  |       |        |                     |         |                     |     |
| (c) 2018-19 Cisco Systems,Inc.All rights reserved                                                                                                    |    |                         |          |            |                  |                  |       |        |                     |         |                     |     |

• Controleer of het Cisco HUU de aanwezigheid van de mLOM-kaart weergeeft. Hier is een voorbeeld van het hulpprogramma Cisco HUU dat de mLOM-kaart niet toont.

| Cisco Host Update Utility v4.0.4i                   |      |                                                                           |         |                            |                        |  |  |  |  |
|-----------------------------------------------------|------|---------------------------------------------------------------------------|---------|----------------------------|------------------------|--|--|--|--|
| Cisco UCSC-C220-M5SX Server                         |      |                                                                           |         |                            |                        |  |  |  |  |
| Components Storage Drives Persistent Memory Help    |      |                                                                           |         |                            |                        |  |  |  |  |
| Select All                                          | Id   | Component Name                                                            | Slot    | Current Version            | Package Version        |  |  |  |  |
|                                                     | 1    | BIOS                                                                      | N/A     | C220M5.4.0.40.0.1112191020 | C220M5.4.0.4o.0.111219 |  |  |  |  |
|                                                     | 2    | CIMC                                                                      | N/A     | 4.0(4i)                    | 4.0(4i)                |  |  |  |  |
|                                                     | 3    | Intel XL710-QDA2 Dual Port 40Gb QSFP converged NIC(Enable Security Checks | ) 1     | 0x800042E3-1.816.1         | 0x800042E3-1.816.1     |  |  |  |  |
|                                                     | 4    | Intel XL710-QDA2 Dual Port 40Gb QSFP converged NIC(Enable Security Checks | ) 2     | 0x800042E3-1.816.1         | 0x800042E3-1.816.1     |  |  |  |  |
|                                                     | 5    | Cisco 12G Modular Raid Controller with 2GB cache (max 16 drives)          | MRAI    | 50.8.0-2649                | 50.8.0-2649            |  |  |  |  |
|                                                     | 6    | Intel X550 LOM(Enable Security Checks)                                    | L       | 0x80000E4C-1.816.1         | 0x80000E4C-1.816.1     |  |  |  |  |
|                                                     |      |                                                                           |         |                            |                        |  |  |  |  |
|                                                     |      |                                                                           |         |                            |                        |  |  |  |  |
|                                                     |      |                                                                           |         |                            |                        |  |  |  |  |
|                                                     |      |                                                                           |         |                            |                        |  |  |  |  |
|                                                     |      |                                                                           |         |                            |                        |  |  |  |  |
| -                                                   |      |                                                                           |         |                            |                        |  |  |  |  |
| <u> </u>                                            | _    |                                                                           |         |                            |                        |  |  |  |  |
| Firmware Mana                                       | igem | ent Controls                                                              |         | 1                          |                        |  |  |  |  |
|                                                     |      | Update & Activate All Update                                              |         | Activate                   |                        |  |  |  |  |
|                                                     |      | Verify Last Update Restore CIMC Defaults Si                               | we Logs | E                          | ot                     |  |  |  |  |
| Current Activity                                    | _    |                                                                           |         |                            |                        |  |  |  |  |
| No Update In Progress                               |      |                                                                           |         |                            |                        |  |  |  |  |
|                                                     |      |                                                                           |         |                            |                        |  |  |  |  |
| Execution Logs                                      |      |                                                                           |         |                            |                        |  |  |  |  |
|                                                     |      |                                                                           |         |                            |                        |  |  |  |  |
|                                                     |      |                                                                           |         |                            |                        |  |  |  |  |
|                                                     |      |                                                                           |         |                            |                        |  |  |  |  |
|                                                     |      |                                                                           |         |                            | -                      |  |  |  |  |
|                                                     |      |                                                                           |         |                            |                        |  |  |  |  |
| (c) 2018-19 Cisco Systems, Inc. All rights reserved |      |                                                                           |         |                            |                        |  |  |  |  |

### Stap 5. De mLOM-adapterkaart fysiek opnieuw plaatsen

Plaats de mLOM-adapterkaart fysiek opnieuw, volgens de procedure die wordt beschreven in de 'Vervangen van een mLOM-kaart' in de 'Installatie- en servicegids voor servers' voor dezelfde model Cisco UCS-server.

Voor een UCS C220 M5-modelserver is de handleiding voor het opnieuw plaatsen van de mLOM bijvoorbeeld te vinden op:

https://www.cisco.com/c/en/us/td/docs/unified\_computing/ucs/c/hw/C220M5/install/C220M5/C220M5\_cha

Figure 34. Location of the mLOM Card Socket Below the mRAID Riser

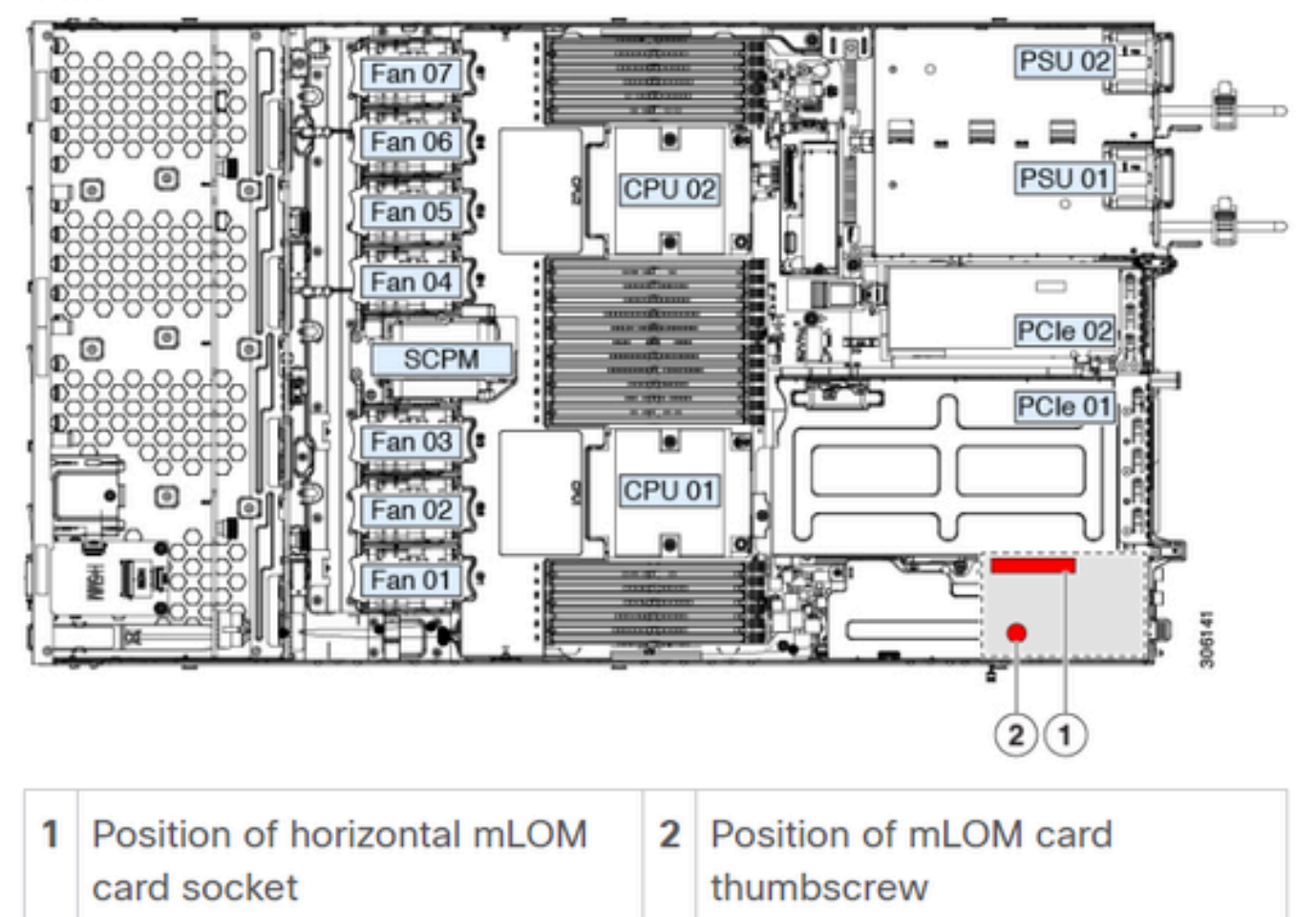

# Conclusie

Als de fysieke verbindingen en de BIOS-poorten zijn geverifieerd, de CIMC opnieuw is opgestart, de firmware van de server opnieuw is geprint met de juiste firmware en de mLOM fysiek opnieuw is geactiveerd, maar de mLOM-kaart niet verschijnt in de uitgangen van de <show PCI-adapter>, kan een mLOM hardwarestoring worden beëindigd. Vervang in dat geval de mLOM-kaart.

# Gerelateerde informatie

- Een mLOM-kaart vervangen Cisco UCS C220 M5-serverinstallatie- en servicegids
- Ultra-M oplossingsgids met CVIM, release 6.2.bx
- <u>Technische ondersteuning en documentatie Cisco Systems</u>

#### Over deze vertaling

Cisco heeft dit document vertaald via een combinatie van machine- en menselijke technologie om onze gebruikers wereldwijd ondersteuningscontent te bieden in hun eigen taal. Houd er rekening mee dat zelfs de beste machinevertaling niet net zo nauwkeurig is als die van een professionele vertaler. Cisco Systems, Inc. is niet aansprakelijk voor de nauwkeurigheid van deze vertalingen en raadt aan altijd het oorspronkelijke Engelstalige document (link) te raadplegen.